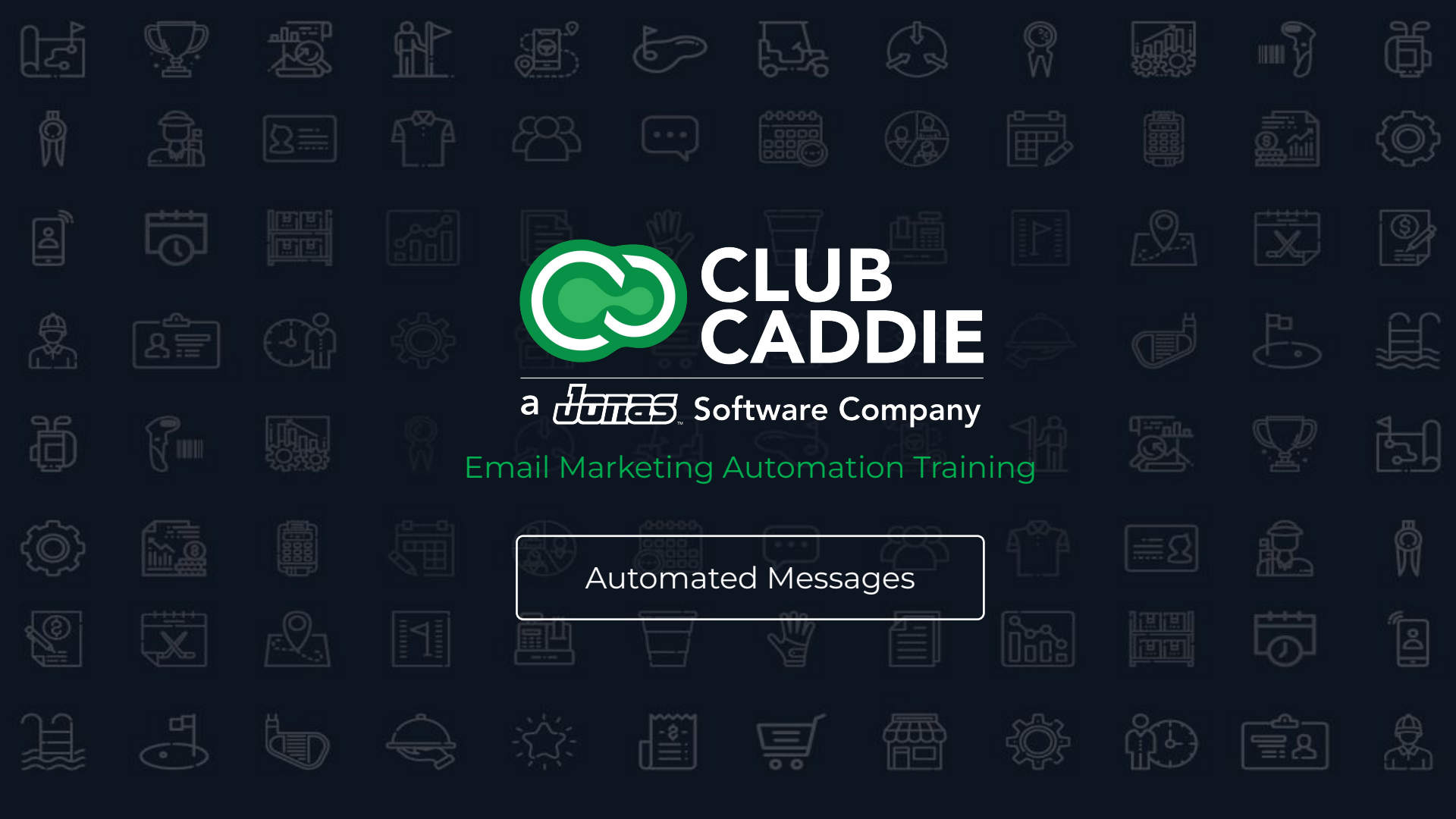

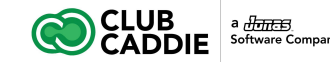

## **Email Marketing Automation Training**

#### Courses

- 1. Advanced Automation
- 2. Content Blocks + Dynamic Content
- 3. Edit Footers
- 4. Automated Messages
- 5. Survey Creator
- 6. Site Visitor Signup Box
- 7. Template Editor

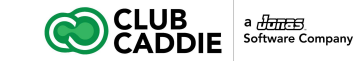

# **Automated Messages**

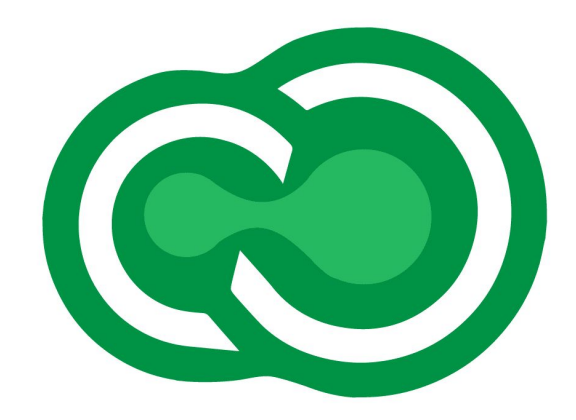

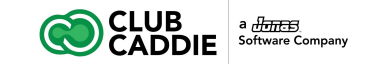

#### **Automated Messages**

An automated message is a single message that will be automatically sent to subscribers when the conditions of the automation are met. The automated message can be sent to subscribers:

- 1. **On a specific date**: sent on a saved date, such as the subscriber's birthday
  - a. Need to save the date as a custom field value for the subscribers in a consistent date format
- 2. **Subscribers on a specific list**: sent to every subscriber on a list, sent once per specified period of time
  - a. For example, if you create a dynamic list that includes all subscribers who have a Status = "Prospect," they could be sent a reminder email to complete registration once a month until the custom field "Status" changes to "Registered."
  - b. It's a good idea to save the dynamic list in a specific List folder for automated messages. After creating an automated message based on a dynamic list, be very careful when editing the list. Any subscribers added when the list is saved will immediately be sent the automated message.

| -     | endar                   |    | Configure | Edit                      | /lessage                                     |                                                                               |                    |                      |               |               |        |            |               |   |  |
|-------|-------------------------|----|-----------|---------------------------|----------------------------------------------|-------------------------------------------------------------------------------|--------------------|----------------------|---------------|---------------|--------|------------|---------------|---|--|
| Sub   | oscribers & Lists       | ۲. | Configu   | re Auton                  | nated Message                                |                                                                               |                    |                      |               |               |        |            |               |   |  |
| Me    | ssages                  | ۲. |           | Plateday                  | New York                                     |                                                                               |                    | Manager              |               |               |        |            |               |   |  |
| Rep   | ports                   | ×. | Name:*    | Birthday                  | Message                                      | /Automated Messages                                                           | ages               |                      |               |               |        |            |               |   |  |
| Too   | (s                      | *  | Subject:  | Нарру В                   | irthday !                                    | Sean McLeod <sean@< td=""><td colspan="6">an@clubcaddie.com&gt;</td></sean@<> | an@clubcaddie.com> |                      |               |               |        |            |               |   |  |
|       | All Tools               |    | — 🗆 то*   |                           |                                              |                                                                               |                    |                      |               |               |        |            |               |   |  |
|       | API Keys                |    |           |                           |                                              |                                                                               |                    |                      |               |               |        |            |               |   |  |
|       | Content Blocks          | ×  | F         | Q, Sea                    | rch: 🗙 🖸                                     | . 🗹 S                                                                         | how Selected List  |                      |               |               |        |            |               |   |  |
|       | Dynamic Content         |    | olders    | Name                      |                                              |                                                                               |                    |                      |               |               | Active | Created by | Created on    |   |  |
|       | Edit Footers            |    |           | ALL SU                    | BSCRIBERS                                    |                                                                               |                    |                      |               |               | ALL    | Account    | Mar 31, 2023, | Q |  |
|       | RSS Schedule            |    |           | NO SUBSCRIBERS            |                                              |                                                                               |                    |                      |               |               | 0      | Account    | Mar 31, 2023, | Q |  |
|       | Automated Messages 🕀    |    |           | Level 3 Prospect - Tennis |                                              |                                                                               |                    |                      |               |               |        |            | Mar 27, 2023, | Q |  |
|       | Survey Creator          |    |           | Loyalty                   | Members                                      |                                                                               |                    |                      |               |               | 0      | Sean McLe  | Mar 27, 2023, | Q |  |
|       | Site Visitor Signup Box |    |           | Defecto                   | r - 30 Days for Tee Times                    |                                                                               | 30                 | Sean McLe            | Mar 27, 2023, | Q             |        |            |               |   |  |
|       | Template Editor 🕀       |    | - 000     | DO NOT                    | Send to                                      |                                                                               |                    |                      |               |               |        |            |               |   |  |
| Net   | vsletters               |    |           |                           |                                              |                                                                               |                    |                      |               |               |        |            |               |   |  |
| 0.00  | ount                    |    | - Sen     | d Optior                  | 18                                           |                                                                               |                    |                      |               |               |        |            |               |   |  |
| Cul   | Account Admin           |    | Trigger   | send by:*                 | DateOfBirth                                  |                                                                               | - Calculat         | te Send Size if Sent | Today         |               |        |            |               |   |  |
| - Suc | -                       | 1  | Date Fo   | rmat:                     | 03/14 (mm/dd)                                | - Note                                                                        | Date format must   | exactly match sub    | scribe        | r information |        |            |               |   |  |
| Hei   | þ                       | 1  | Send at   |                           | 2:00 PM + (US/                               | Eastern Tim                                                                   | ezone)             |                      |               |               |        |            |               |   |  |
|       |                         |    |           |                           |                                              |                                                                               |                    |                      |               |               |        |            |               |   |  |
|       |                         |    | Send Da   | ate:*                     | <ul> <li>On day of event (•) Send</li> </ul> | 7                                                                             | days               | ✓ before             | Ŧ             | event         |        |            |               |   |  |
|       |                         |    | Frequer   | ncy.*                     | Never resend O Resend                        | wery: 9                                                                       |                    |                      |               | T             |        |            |               |   |  |
|       |                         |    | End Dat   | te:*                      | None     Set                                 |                                                                               |                    |                      |               |               |        |            |               |   |  |
|       |                         |    |           |                           |                                              |                                                                               |                    |                      |               |               |        |            |               |   |  |
|       |                         |    |           |                           | Descent and                                  |                                                                               |                    |                      |               |               |        |            |               |   |  |

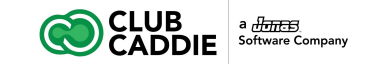

- 1. Open the **Tools** folder in the left menu
- 2. Click on **Automated Messages**
- 3. Click Create
- 4. Type in a **Name** for the automation
- 5. Select a list to which the message will be sent
  - a. Select **No Subscribers** if you don't know which list you'll select in the future, and do not want to accidentally send to anyone while configuring and testing

| Ć                     |                                                                                                    |        |                                       |                                                                                             |                                      |                                                |                     |               | I | ∠ B ( | 8 1       | * 0 0         | 0   |  |  |  |  |  |
|-----------------------|----------------------------------------------------------------------------------------------------|--------|---------------------------------------|---------------------------------------------------------------------------------------------|--------------------------------------|------------------------------------------------|---------------------|---------------|---|-------|-----------|---------------|-----|--|--|--|--|--|
| *                     | Calendar                                                                                                    |        | Configur                              | e Edit M                                                                                    |                                      |                                                |                     |               |   |       |           |               |     |  |  |  |  |  |
|                       | Messages                                                                                                    |        | Configu                               | ure Autom                                                                                   | ated Message                         |                                                |                     |               |   |       |           |               |     |  |  |  |  |  |
| <u>.ht</u>            | Reports                                                                                                    |        | Name:*                                | ame:* New Automated Message: Friday, March 31, 2023 11:53:45 AM Folder:* /Automated Message |                                      |                                                |                     |               |   |       |           | ges           |     |  |  |  |  |  |
| ¢                     | Tools                                                                                                    | *      | Save Aut                              | lomation and                                                                                | Create Message                       |                                                |                     |               |   |       |           |               |     |  |  |  |  |  |
| 4 0 0                 | All Tools     API Keys     Content Blocks      P                                                                       |        | - = To*                               | Q. Sean                                                                                     |                                      |                                                |                     |               |   |       |           |               |     |  |  |  |  |  |
| r                     |                                                                                                    |        | Name                                  |                                                                                             |                                      |                                                |                     |               |   |       |           | Created on    |     |  |  |  |  |  |
| 3                     | Edit Footers                                                                                                    | ALL S  |                                       |                                                                                             |                                      | JUBSCRIBERS                                    |                     |               |   |       |           | Mar 31, 2023, | Q î |  |  |  |  |  |
| 2                     | RSS Schedule                                                                                                    |        |                                       | Level 3 F                                                                                   | Prospect - Tennis                    | rospect - Tennis                               |                     |               |   |       | Sean McLe | Mar 27, 2023, | q   |  |  |  |  |  |
| <u>#</u>              | Automated Messages ⊞                                                                                                   |        |                                       | Loyalty N                                                                                   | Members                              |                                                |                     |               |   | 0     | Sean McLe | Mar 27, 2023, | Q   |  |  |  |  |  |
| 2                     | Survey Creator<br>Site Visitor Signup Box                                                                              |        | - 00                                  | Defector                                                                                    | - 30 Days for Tee Times<br>Send to   |                                                |                     |               |   | 30    | Sean McLe | Mar 27, 2023, | ۹.  |  |  |  |  |  |
| C<br>H<br>H<br>h<br>h | <ul> <li>Template Editor (B)</li> <li>Novailators</li> <li>Account</li> <li>Sub Account Admin</li> <li>Help</li> </ul> | ><br>> | Send a<br>Freque<br>End Da<br>Status: | nd Option<br>send by:*<br>at:*<br>(ate:*<br>*<br>vanced O<br>Cancel                         | Subscriber on list selecto<br>200 PM | ed above  v (USEastern Timezone) send every: 0 | Calculate Send Size | If Sent Today |   |       |           |               |     |  |  |  |  |  |

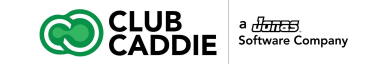

- 6. Choose whether to trigger the message by:
  - a. A custom field that's a date (ex: birthday)
    - i. If a date custom field is chosen, select a date format for the field (mm-dd-yyyy)
    - ii. The date format must be in the same exact format as the selected format
    - iii. If a subscriber's date custom field is in a different format from the selected format, the date will be ignored
    - iv. The frequency of this automated message will be limited by the send option to send the message only once (upcoming conference date) or every day (ex: check everyday to see if it's someone's birthday)
  - b. Subscriber is on a **list** selected above on this screen (ex: on a prospect list)
    - i. You can select a previously created dynamic list
    - The sending frequency of this automated message will be limited by the selected option: to send the message only once (upcoming conference date) or every year (ex: birthday)

| 0  |                         |   |           |                           |                         |                       |         |                       |              |                  | 2 6 | 84         | * 0 0         | 0 |
|----|-------------------------|---|-----------|---------------------------|-------------------------|-----------------------|---------|-----------------------|--------------|------------------|-----|------------|---------------|---|
| Ca | alendar                 |   | Configure | e Edit M                  |                         |                       |         |                       |              |                  |     |            |               |   |
| SL | ibscribers & Lists      | • | Configu   | ire Autom                 | ated Messane            |                       |         |                       |              |                  |     |            |               |   |
| M  | essages                 | • | Connigu   | ine Autom                 | ated Message            |                       |         |                       |              |                  |     |            |               |   |
| Re | aports                  |   | Name:*    | New Auto                  | mated Message: Friday   | , March 31, 2023 11:5 | 53:45 A | M                     | Folder:*     | /Automated Messa | ges |            |               |   |
| То | ols                     | - | Save Auto | omation and               | Create Message          |                       |         |                       |              |                  |     |            |               |   |
| ,c | All Tools               |   | — 🖬 То*   |                           |                         |                       |         |                       |              |                  |     |            |               |   |
| k  | API Keys                |   |           | Q, Sean                   | th:                     | x Q Shi               | w Sek   | cted List             |              |                  |     |            |               |   |
| 8  | Content Blocks 🕀        | • | Fold      | Name                      |                         |                       |         |                       |              |                  |     | Created by | Created on    |   |
| Ċ  | Dynamic Content         |   | BIS       | ALL SUE                   | UBSCRIBERS              |                       |         |                       |              |                  |     | Account    | Mar 31, 2023  | 0 |
| 8  | Edit Footers            |   | ,         | NO SUB                    | SCRIBERS                |                       |         |                       |              |                  | 0   | Account    | Mar 31, 2023  |   |
| 1  | RSS Schedule            |   |           | Level 3 Prospect - Tenris |                         |                       |         |                       |              |                  |     | Sean McLe  | Mar 27, 2023  | 0 |
| i  | Automated Messages 🕀    |   |           |                           |                         |                       |         |                       |              |                  |     | Sean McLe  | Mar 27, 2023, | 0 |
| 8  | Survey Creator          |   |           | Defector                  | - 30 Days for Tee Time: | 5                     |         |                       |              |                  | 30  | Sean McLe  | Mar 27, 2023, | Q |
| 8  | Site Visitor Signup Box |   |           |                           |                         |                       |         |                       |              |                  |     |            |               |   |
| 8  | Template Editor ⊞       |   | - 00      | DO NOT                    | Send to                 |                       |         |                       |              |                  |     |            |               |   |
| N  | ewsletters              | • | - 🗖 Ser   | nd Option                 | S                       |                       |         |                       |              |                  |     |            |               |   |
| Ac | count                   |   |           |                           | D. Jacobian and Salarah |                       |         |                       |              |                  |     |            |               |   |
| St | ib Account Admin        |   | ingger    | send by:*                 | Subscriber on list sele | cted above            |         | Calculate Send Size I | n sent roday |                  |     |            |               |   |
| H  | alo                     |   | Send at   |                           | DateOfBirth             |                       |         |                       |              |                  |     |            |               |   |
|    | all.                    |   | Frequer   | ncy:*                     | George                  |                       |         |                       |              |                  |     |            |               |   |
|    |                         |   | End Da    | to.*                      | PhysicalAddress         |                       |         |                       |              |                  |     |            |               |   |
|    |                         |   | LIN Da    |                           | City                    |                       |         |                       |              |                  |     |            |               |   |
|    |                         |   | Status:   | •                         | State                   |                       |         |                       |              |                  |     |            |               |   |
|    |                         |   |           | ionood C                  | ZipCode                 |                       |         |                       |              |                  |     |            |               |   |
|    |                         |   | - 🖬 Adv   | rancéd C                  | TeeBookingCount         |                       |         |                       |              |                  |     |            |               |   |
|    |                         |   | Save      | Cancel                    | LastVisit               |                       |         |                       |              |                  |     |            |               |   |
|    |                         |   |           |                           | LovaltyPoints           |                       | -       |                       |              |                  |     |            |               |   |

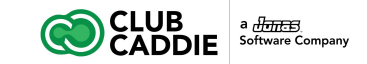

7. Now you have to configure when to send the automated message to the subscribers

- a. Send at: the time of day to send the message
- b. **Send Date**: on the day of the event (selected date custom field)
- c. **Frequency**: send the message only once (upcoming conference date) or every year (ex: birthday)

**Note**: By default, the Automated Message tool will only send to a subscriber a single time. If you would like to enable the use of the **Frequency** option, a member of the Critical Impact staff will be able to enable **Duplicate Sending**, which will allow the same message to be sent to the same subscriber multiple times.

d. **End Date**: optional to set a date to stop the automation

| rigger send by:* | LastVisit     Calculate Send Size if Sent Today                            |  |
|------------------|----------------------------------------------------------------------------|--|
| ate Format:      | 03/14 (mm/dd)  vote: Date format must exactly match subscriber information |  |
| Send at:*        | 2:30 PM  v (US/Eastern Timezone)                                           |  |
| Send Date:*      | O On day of event ⊙ Send 1                                                 |  |
| Frequency:*      | O Never resend ⊙ Resend every: 1 ♀ week(s) ▼                               |  |
| End Date:*       | ⊙ None ○ Set                                                               |  |
| Status:*         | Paused                                                                     |  |

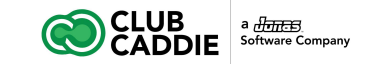

8. **Status**: Keep Paused until absolutely ready to start sending the message to subscribers

9. Save the message by clicking the **Save** button or the **Save Automation** and **Create Message** button

10. Once the Automated Message configuration is saved, you'll need to create a message in the **Edit Message** tab

| rigger send by:* | LastVisit             |           |            | - Calo       | ulate S | end Size if Ser | nt Today                  |       |
|------------------|-----------------------|-----------|------------|--------------|---------|-----------------|---------------------------|-------|
| Date Format:     | 03/14 (mm/dd)         | -         | Note: Da   | ate format m | ust exa | actly match s   | ubscriber inform          | ation |
| Send at:*        | 2:30 PM 💌             | US/Easte  | ern Timezo | ne)          |         |                 |                           |       |
| Send Date:*      | O On day of event O S | Send 1    | \$         | days         | -       | before          | <ul> <li>event</li> </ul> |       |
| Frequency:*      | O Never resend O Res  | end every | c 1        | \$           | we      | ek(s)           | -                         |       |
| End Date:*       | None O Set            |           |            |              |         |                 |                           |       |
| Status:*         | Paused -              |           |            |              |         |                 |                           |       |
|                  | Active                |           |            |              |         |                 |                           |       |
| Advanced C       | Paused                |           |            |              |         |                 |                           |       |
|                  |                       |           |            |              |         |                 |                           |       |

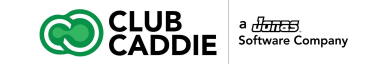

11. In this tab, create the message you would like to send to the subscribers when all of the conditions are met from the configuration screen

- a. You'll only see the "Create New Message" page once when creating a message for the first time
- b. This message is the only message associated with the automated message
- You can edit the message at any time, but we strongly suggest keeping the message the same after activating the automation. See the Tracking an Automated Message notes below.

12. **Save** the message before returning to the Configure tab. Any unsaved changes will be lost

13. When you're ready to activate the automated message, select the Status: **Active** 

| -honsibara 8 Linte      | Configur     | e Edit M                    | lessage                                           |                                                                                                    |                                                         |        |            |               |   |  |  |  |  |
|-------------------------|--------------|-----------------------------|---------------------------------------------------|----------------------------------------------------------------------------------------------------|---------------------------------------------------------|--------|------------|---------------|---|--|--|--|--|
| IDSCIDEIS & LISIS       | Config       | Configure Automated Message |                                                   |                                                                                                    |                                                         |        |            |               |   |  |  |  |  |
| raadyea                 | Name:*       | Birthday                    | Message                                           | 98                                                                                                    |                                                         |        |            |               |   |  |  |  |  |
| ols                     | Subject:     | Happy Bi                    | rthday !                                          | Sean McLeod <sean< td=""><td colspan="7">Sean McLeod <sean@clubcaddie.com></sean@clubcaddie.com></td></sean<> | Sean McLeod <sean@clubcaddie.com></sean@clubcaddie.com> |        |            |               |   |  |  |  |  |
| All Tools               | -            |                             |                                                   |                                                                                                    |                                                         |        |            |               |   |  |  |  |  |
| API Kave                | 10           |                             |                                                   |                                                                                                    |                                                         |        |            |               |   |  |  |  |  |
| Content Blocks          | > +          | Q, Sear                     | ch: X Q Show Selected List                        |                                                                                                    |                                                         |        |            |               |   |  |  |  |  |
| Dynamic Content         | older        | Name                        |                                                   |                                                                                                    |                                                         | Active | Created by | Created on    |   |  |  |  |  |
| Edit Ecoters            | có           | ALL SU                      | BSCRIBERS                                         |                                                                                                    |                                                         | ALL    | Account    | Mar 31, 2023, | Q |  |  |  |  |
| RSS Schedule            |              | NO SUE                      | SCRIBERS                                          |                                                                                                    |                                                         | 0      | Account    | Mar 31, 2023, | Q |  |  |  |  |
| Automateri Messanes F   |              | Level 3 I                   | Prospect - Tennis                                 |                                                                                                    |                                                         | 0      | Sean McLe  | Mar 27, 2023, | Q |  |  |  |  |
| Susueu Creater          |              | Loyalty I                   | Members                                           |                                                                                                    |                                                         | 0      | Sean McLe  | Mar 27, 2023, | Q |  |  |  |  |
| Survey creator          |              | Defector                    | - 30 Days for Tee Times                           |                                                                                                    |                                                         | 30     | Sean McLe  | Mar 27, 2023, | Q |  |  |  |  |
| Site Visitor Signup Box | - 80         |                             | Send to                                           |                                                                                                    |                                                         |        |            |               |   |  |  |  |  |
| Template Editor E       |              | DONOT                       | 561410                                            |                                                                                                    |                                                         |        |            |               |   |  |  |  |  |
| rwsletters              | - 🗖 Se       | nd Option                   | \$\$                                              |                                                                                                    |                                                         |        |            |               |   |  |  |  |  |
| count                   | ▶<br>Trigger | send by:*                   | DateOfBirth  Calculate Send Size                  | e if Sent Today                                                                                               |                                                         |        |            |               |   |  |  |  |  |
| ib Account Admin        | Date F       | ormat:                      | 03/14 (mm/dd) v Note: Date format must exactly ma |                                                                                                    |                                                         |        |            |               |   |  |  |  |  |
| alp                     |              |                             |                                                   |                                                                                                    |                                                         |        |            |               |   |  |  |  |  |
|                         | Send a       | it."                        | 2:00 PM + (US/Eastern Timezone)                   |                                                                                                    |                                                         |        |            |               |   |  |  |  |  |
|                         | Send E       | Date:*                      | O On day of event ⊙ Send 7 ♀ days ▾ befor         |                                                                                                    | event                                                   |        |            |               |   |  |  |  |  |
|                         | Freque       | incy:*                      | Never resend O Resend every: 999999      day(s)   |                                                                                                    |                                                         |        |            |               |   |  |  |  |  |
|                         | E-ri D       |                             | O Mara O Sal                                      |                                                                                                    |                                                         |        |            |               |   |  |  |  |  |
|                         | LIN DI       |                             |                                                   |                                                                                                    |                                                         |        |            |               |   |  |  |  |  |
|                         | Statue       |                             | Paused v                                          |                                                                                                    |                                                         |        |            |               |   |  |  |  |  |

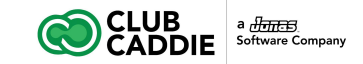

### **Tracking an Automated Message**

The automated message tracking report will show under the report Email Tracking.

Please be aware that if the message content is edited a lot (links are edited/deleted), the stats may not look quite right. If many changes need to be made to the message, we recommend stopping the first automation and creating a new message automation.

| Ć          |                       |     |                     |           |                   |                      |                           |                    |               | k.                               | 2 B B Q                           | 4 8 6        | • • |
|------------|-----------------------|-----|---------------------|-----------|-------------------|----------------------|---------------------------|--------------------|---------------|----------------------------------|-----------------------------------|--------------|-----|
| ñ          | Calendar              |     | Summary Unique      | o Opens   | Links Clicked     | All Opens            | Who Clicked               | Did Not Open       | Did Not Click | Unsubscribes                     | Hard Bounces                      | Soft Bounces |     |
|            | Subscribers & Lists   |     | Summary: Have       | an Egg    | -citing Time at   | the Golf Co          | urse! (Test F             | mail)              |               |                                  |                                   |              |     |
| $\sim$     | Messages              | •   | Have on Fast all    |           | en et the Celf    | Coursel (Te          | of Email)                 |                    |               |                                  |                                   |              |     |
| .dul       | Reports               | -   | Total Sent:         | 26        | ne at the Golf    | Course! (16<br>Email | Name:                     | Template: Easter E | gg Hunt       |                                  |                                   |              |     |
|            |                       | _   | Delivered Count:    | 19        | 73.08%            | Previe               | ew Text:                  |                    |               |                                  |                                   |              |     |
| 1          | All Reports           |     | Total Opens:        | 17        | 89.47%            | Sent                 | Date:                     | Mar 27, 2023, 12:3 | i2 PM         |                                  |                                   |              |     |
| 1.         | Email Tracking        | -   | Unique Opens:       | 11        | 57.89%            |                      |                           | (US/Eastern)       |               |                                  |                                   |              |     |
| 20         | _ Linai naoking       |     | Total Clicks:       | 1         | 5.26%             | Lists:               |                           | Default List       |               |                                  |                                   |              |     |
|            | A/B Test Tracking     |     | Unique Clicks:      | 1         | 5.26%             | Exclu                | de Lists:                 |                    |               |                                  |                                   |              |     |
|            | <u>e-</u> restricting |     | Click-to-open Rate  |           | 9.09%             | Forwa                | ard to Friend:            | 0, 0.00%           |               |                                  |                                   |              |     |
| 1          | List Import Status    |     | Did Not Open:       | 8         | 0                 | Share                | Message:                  | 🙆 🔽 f 🖻            |               |                                  |                                   |              |     |
|            |                       |     | Did Not Click:      | 18        | 0                 |                      |                           | _                  |               |                                  |                                   |              |     |
|            | Statistical Charts    |     | Total Bounces:      | 7         | 26.92%            | - E =                | xport Report              | C Refresh Statis   | stics         |                                  |                                   |              |     |
|            |                       |     | Hard Bounces:       | 6         | 23.08%            | Institu              | ndated on Mar             | 31 2023 12-05 Pt   | 4             | Room Don Kinder                  | for loss for                      |              |     |
| and a      | Tools                 | •   | Soft Bounces:       | 1         | 3.85%             | (US/E                | astern)                   | 51, 2025, 12:0511  | *1            | an owner. Dans being being being | Concellanting from Beilg and ser- |              |     |
|            |                       |     | Spam Complaints:    | 0         | 0.00%             |                      |                           |                    |               |                                  |                                   |              |     |
|            | Newsletters           | •   | Unique Complaints   | : 0       | 0.00%             |                      |                           |                    |               |                                  |                                   |              |     |
| -          |                       |     | Unsubscribes:       | 0         | 0.00%             |                      |                           |                    |               |                                  |                                   |              |     |
| <b>1</b> + | Account               | •   | Subscribers Lost:   | 6         |                   |                      |                           |                    |               |                                  |                                   |              |     |
| đ.         | Sub Account Admin     |     | Statistics: Report  | tems Glo  | issary            |                      |                           |                    |               |                                  |                                   |              |     |
|            |                       |     | Permalink: http://m | arketing. | clubcaddie.com/vn | n.cfm?i=264b5        | c4a9ab979a0               |                    |               |                                  |                                   |              |     |
| <b>(</b>   | Help                  | - F |                     |           |                   |                      |                           |                    |               |                                  |                                   |              |     |
|            |                       |     |                     |           |                   |                      |                           |                    |               |                                  |                                   |              |     |
|            |                       |     | Send Performan      | ce        |                   |                      |                           | 4                  | Open Perfe    | ormance                          |                                   |              | 1   |
|            |                       |     |                     |           |                   |                      |                           |                    | 10            |                                  |                                   |              |     |
|            |                       |     |                     |           |                   |                      |                           |                    | 10            | 40                               |                                   |              |     |
|            |                       |     |                     |           |                   |                      |                           |                    | 18-           | 19                               |                                   |              |     |
|            |                       |     |                     |           |                   |                      |                           |                    | 12            |                                  |                                   |              |     |
|            |                       |     |                     |           |                   |                      |                           |                    | 1/-           |                                  |                                   |              |     |
|            |                       |     | S                   | oft Boun  | CBS               |                      |                           |                    | 16 -          |                                  | 17                                |              |     |
|            |                       |     |                     | 1         |                   |                      |                           |                    |               |                                  |                                   |              |     |
|            |                       |     |                     | 1         |                   |                      |                           |                    | 15-           |                                  |                                   |              |     |
|            |                       |     |                     | -         |                   |                      |                           |                    | 14            |                                  |                                   |              |     |
|            |                       |     |                     |           |                   |                      |                           |                    |               |                                  |                                   |              |     |
|            |                       |     |                     |           |                   |                      |                           |                    | 13-           |                                  |                                   |              |     |
|            |                       |     |                     |           |                   |                      |                           |                    | 42            |                                  |                                   |              |     |
|            |                       |     |                     |           |                   |                      |                           |                    | 121           |                                  |                                   |              |     |
|            |                       |     |                     |           |                   |                      |                           |                    | 11-           |                                  |                                   |              |     |
|            |                       |     | Hard Bo             | unces     |                   |                      |                           |                    | 40            |                                  |                                   |              | 11  |
|            |                       |     |                     |           |                   |                      | <ul> <li>Deliv</li> </ul> | ared (19)          | 101           |                                  |                                   |              |     |
|            |                       |     |                     |           |                   |                      | <ul> <li>Hard</li> </ul>  | Bounces (6)        | 9             |                                  |                                   |              |     |
|            |                       |     |                     |           |                   |                      | Sc# F                     | Sounces (1)        |               |                                  |                                   |              |     |
|            |                       |     |                     |           |                   |                      | - 30it t                  | A (1)              | 8-            |                                  |                                   |              |     |
|            |                       |     |                     |           | Delivered         |                      |                           |                    | 7             |                                  |                                   |              |     |
|            |                       |     | <u>_</u>            |           |                   |                      |                           |                    |               |                                  |                                   |              |     |
|            |                       |     |                     |           |                   |                      |                           |                    | 6             |                                  |                                   |              |     |
|            |                       |     |                     |           |                   |                      |                           |                    | 5             |                                  |                                   |              |     |
|            |                       |     |                     |           |                   |                      |                           |                    | Ŭ,            |                                  |                                   |              |     |
|            |                       |     |                     | _         |                   |                      |                           |                    | 4             |                                  |                                   |              |     |